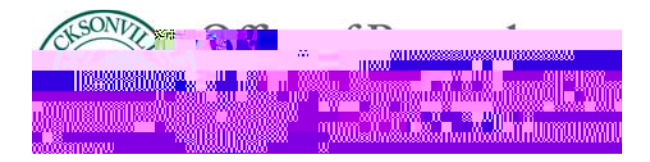

# **CITI Research Compliance Training**

# **Registration Instructions**

**START HERE**: Go to <u>www.citiprogram.org</u> and click on the "Register" button located next to the blue login box to the right of the homepage.

The next steps are numbered 1-7. These steps will collect information to register your account and place you in the correct course based on JU's settings.

| Step 1 | -<br>-<br>- | Enter "Jacksonville University" in the "Select Your Organization Affiliation"<br>search box.<br>Click the box to "Agree to the Terms of Service".<br>Click "Continue to create your CITI username/password".                   |
|--------|-------------|----------------------------------------------------------------------------------------------------|
| Step 2 | -           | Enter your information in the appropriate boxes above, <b>using your official JU</b><br><b>email address as the primary email.</b> You can include a personal email as the<br>secondary option.<br>Click "Continue to Step 3". |
| Step 3 | -<br>-      | Choose a username and password for your account. For security purposes, do<br>NOT use your JU password on this website.<br>Select a security question and answer.<br>Click "Continue to Step 4".                               |
| Step 4 | -           | This step collects demographic information. Only the boxes with the red asterisk are required.<br>Click "Continue to Step 5".                                                                                                  |
|        | -           | JU's Office of Research does not require that you maintain CE Credits; however, if you choose "Yes" as your an                                                                                                    |

Step 5

down button. FYI – These fields are a template of CITI, so please **do NOT put an Employee number** as JU does not require it.

- Click "Continue to Step 7".

## **NEW CITI Learner Registration**

### 1. For the basic Human Subjects Research modules, select the first option:

"Yes, I conduct research with live human beings, human samples or with data derived from human beings."

- Click Next.

**2.** "Human Subjects Research (HSR) Training – IRB": Select the type of research training required based on your learner group:

#### ... Social-Behavioral-Educational Researcher (13 modules)

[Focus is on human beliefs, attitudes, and behaviors that are influenced by various social, biological and/or environmental factors. Data collection commonly involves surveys or questionnaires, interviews, focus groups, direct or participant observation, laboratory or field experiments, and non-invasive physical measurements.]

### ... Biomedical Researcher (14 modules)

[Conduct of basic, applied, and/or translational research that aims to contribute to the body of knowledge in the field of health and medicine.]

Step 7 Please do not register for the IRB Member, Institutional Official, or Common Rule courses. CITI will update its basic Human Subject

## **REQUIRED Social-Behavioral-Education (SBE) Modules – BASIC COURSE**

- 1. History and Ethics of Human Subjects Research
- 2. History and Ethical Principles
- 3. Basic IRB Regulations and Review Process
- 4. Defining Research with Human Subjects
- 5. The Federal Regulations
- 6. Assessing Risk
- 7. Informed Consent
- 8. Privacy and Confidentiality